## How to Find Free Code Books on the National Research Council Canada Website

1. From the NRC home page (https://nrc.canada.ca/en/), click on 'Codes Canada Publications.'

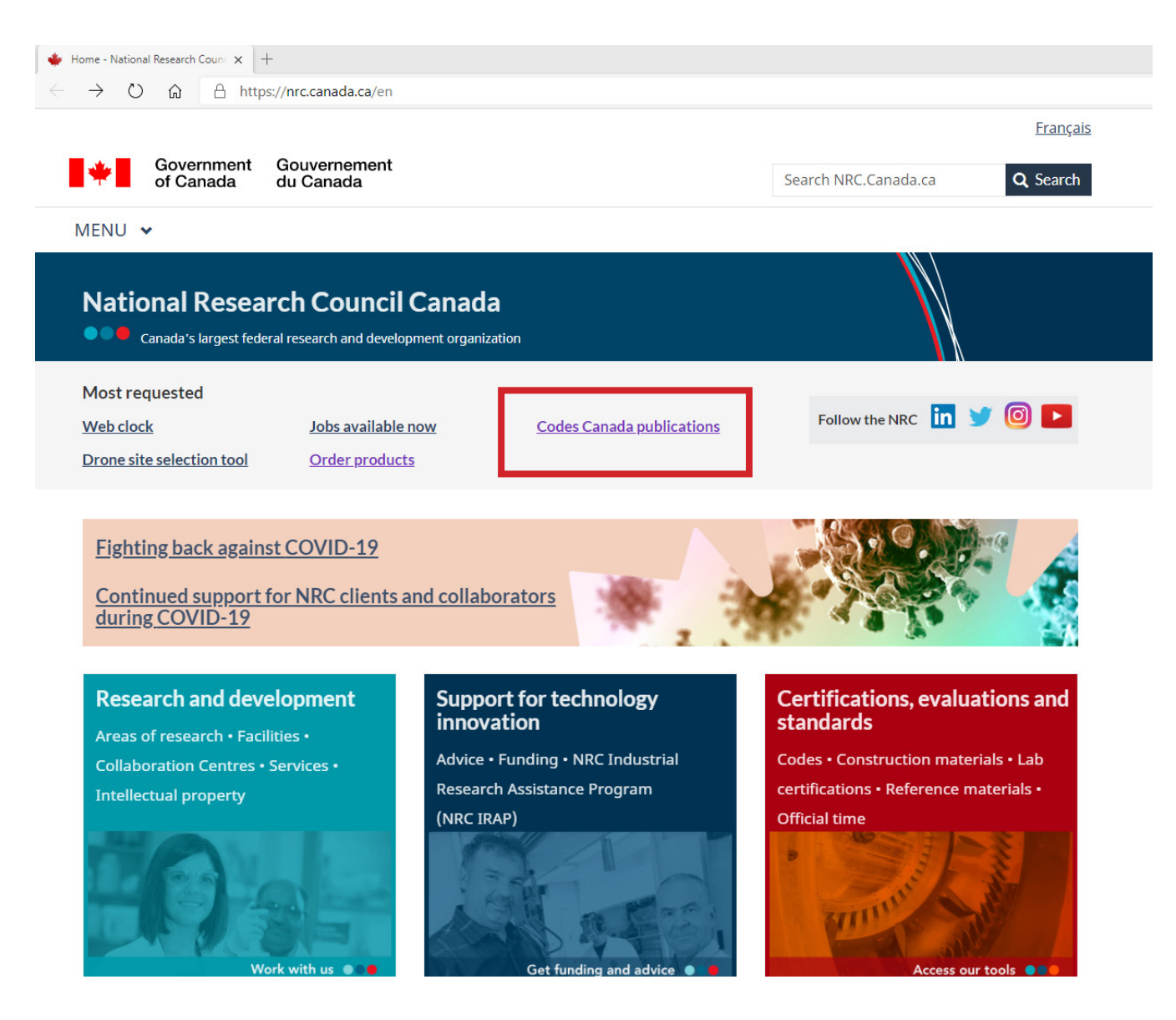

2. On the following page, in the light-green shaded area, click on 'NRC Virtual Store'.

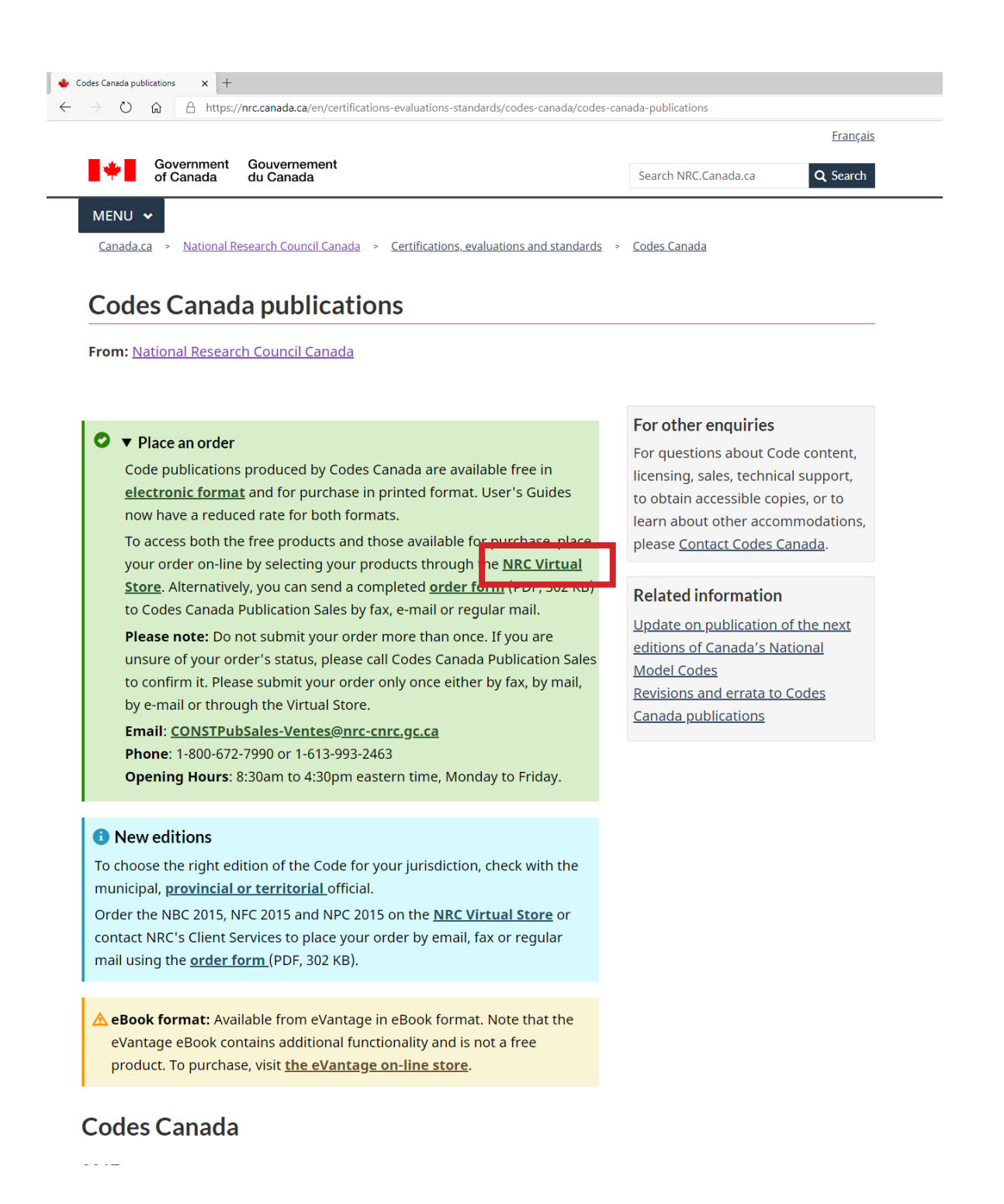

**3.** Near the bottom of the Virtual Store page on the left-hand side, click 'Browse products'.

|   | ×                                                                                                    | +                                                                                                    |                           |                                                                                       |                                                                                                  |
|---|----------------------------------------------------------------------------------------------------|----------------------------------------------------------------------------------------------------|---------------------------|---------------------------------------------------------------------------------------|--------------------------------------------------------------------------------------------------|
| ) | ω A h                                                                                                    | ttps://nrc.canada.ca                                                                                                    | a/en/research-develop     | ment/products-services/shop-nrc                                                       |                                                                                                  |
|   |                                                                                                    |                                                                                                    |                           |                                                                                       | França                                                                                           |
|   | *                                                                                                    | Government of Canada                                                                                                    | Gouvernement<br>du Canada |                                                                                       | Search NRC.Canada.ca Q. Search                                                                   |
|   | MENU ·                                                                                                    | National R Ial store                                                                                                    | esearch Council Cana      | da > Research and development > Products                                              | s and services                                                                                   |
|   | From: Na                                                                                                    | ational Researc                                                                                                    | <u>ch Council Canad</u>   | a                                                                                     |                                                                                                  |
|   | A Given the current situation involving COVID-19, please expect some delays in responding to your requests. We will continue to make every effort to answer your questions and to support you in a timely manner. Thank you for your understanding. |                                                                                                    |                           |                                                                                       |                                                                                                  |
|   | <ul> <li>Plea</li> <li>acce</li> <li>1.1</li> <li>2.2</li> <li>3.2</li> <li>4.0</li> <li>Note:</li> </ul>                                                                                                    | <ul> <li>Please note that the delivery of Codes Canada products may be delayed at this time. If you require immediate access, the Codes are available for free in electronic format through the National Research Council's <u>Virtual Store</u> <ol> <li>In the left navigation bar, select "Construction Publications"</li> <li>Select "Codes Canada publications"</li> <li>Select "2015 Code Documents"</li> <li>Click on the national model code you wish to access from the list of products, choose the format and place you order</li> </ol> </li> <li>Note: if you do not already have an account, you will have to create one to access the codes.</li> </ul> |                           |                                                                                       |                                                                                                  |
|   | The Natio<br>and serv<br>Federal (                                                                                                    |                                                                                                    |                           |                                                                                       |                                                                                                  |
|   | Browse p<br>View all p<br>virtual st                                                                                                    | <mark>roducts</mark><br>products availa<br>ore                                                                                                    | ble in our                | <u>How to shop</u><br>Let us help you place an order                                  | <u>Privacy and security</u><br>Learn more about the personal<br>information you provide          |
|   | <u>Terms an</u><br>Terms ar                                                                                                    | <mark>d conditions</mark><br>nd conditions y                                                                                                    | ou agree to               | <u>Account management</u><br>Instructions on registering and<br>managing your account | <u>Payment and shipping</u><br>Information on discounts, shipping<br>rates, international orders |
|   | when pla                                                                                                    | icing an oraci                                                                                                    |                           |                                                                                       | rates, international orders                                                                      |

4. On the products page, in the left-hand column, click 'Construction Publications'.

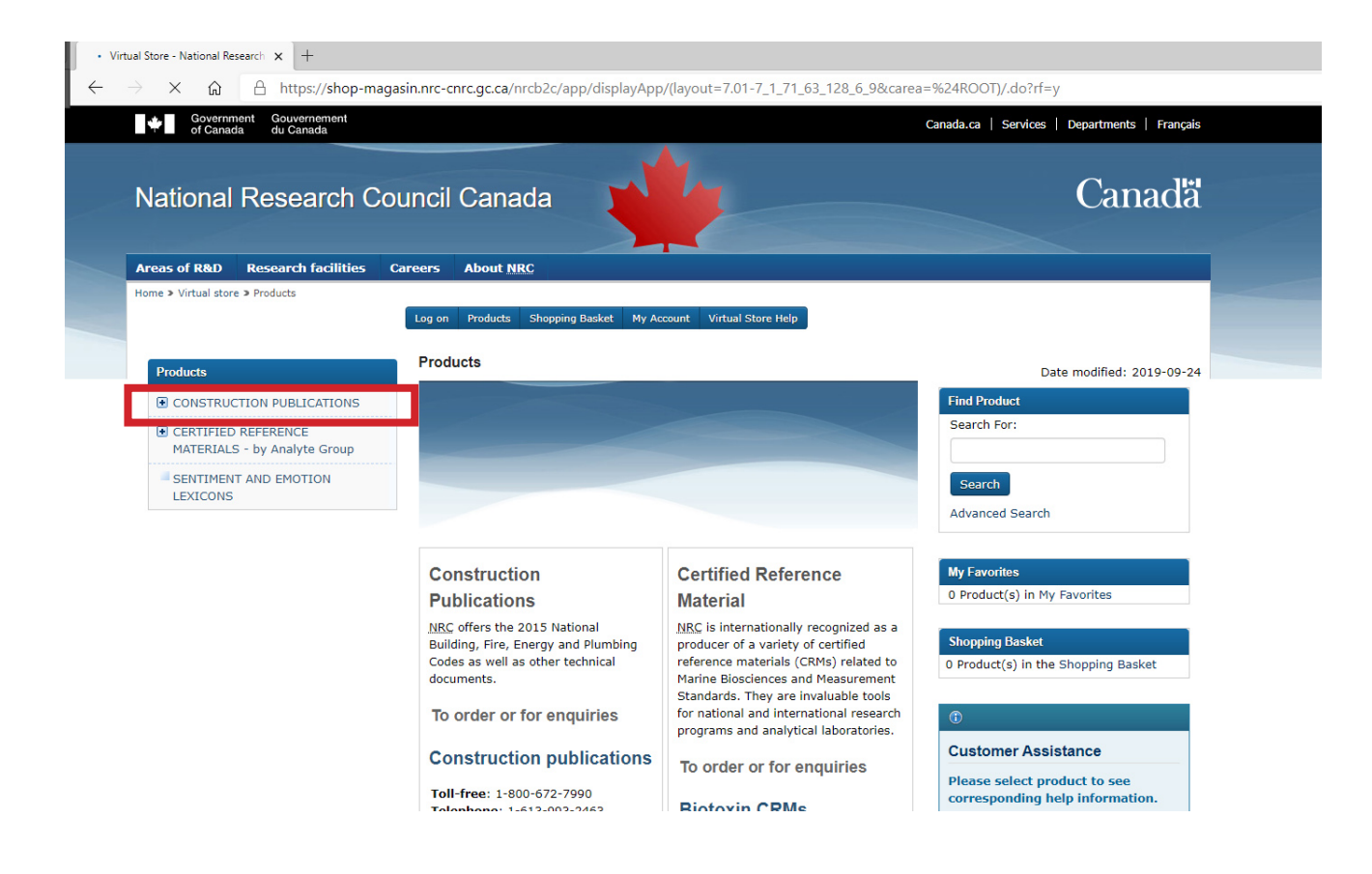

**5.** In the left-hand column, click 'Provincial Construction Codes'.

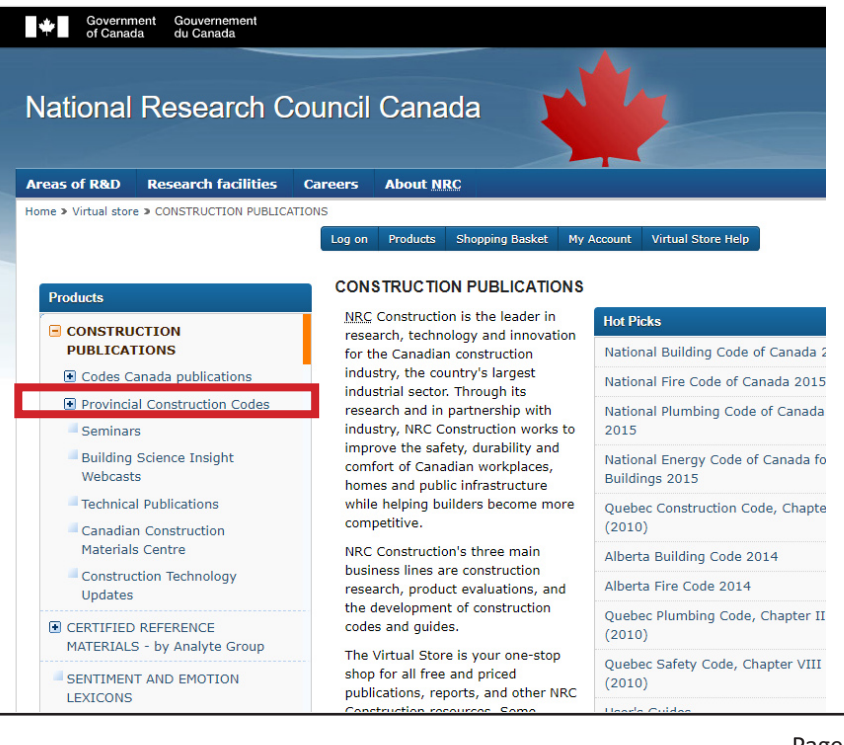

6. In the drop-down menu that appears, select the code book you wish to access.

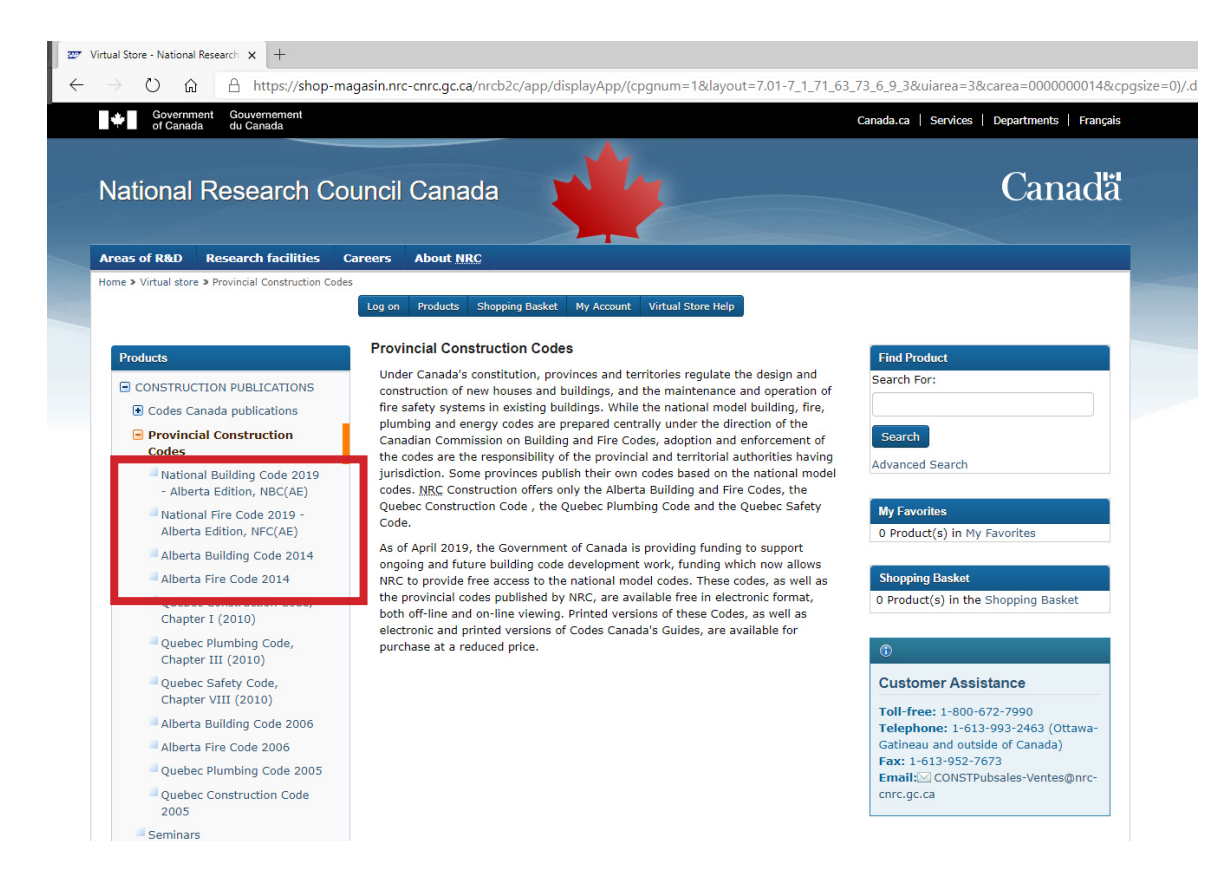

7. Add the desired codes in the basket and start your free purchase and registration.

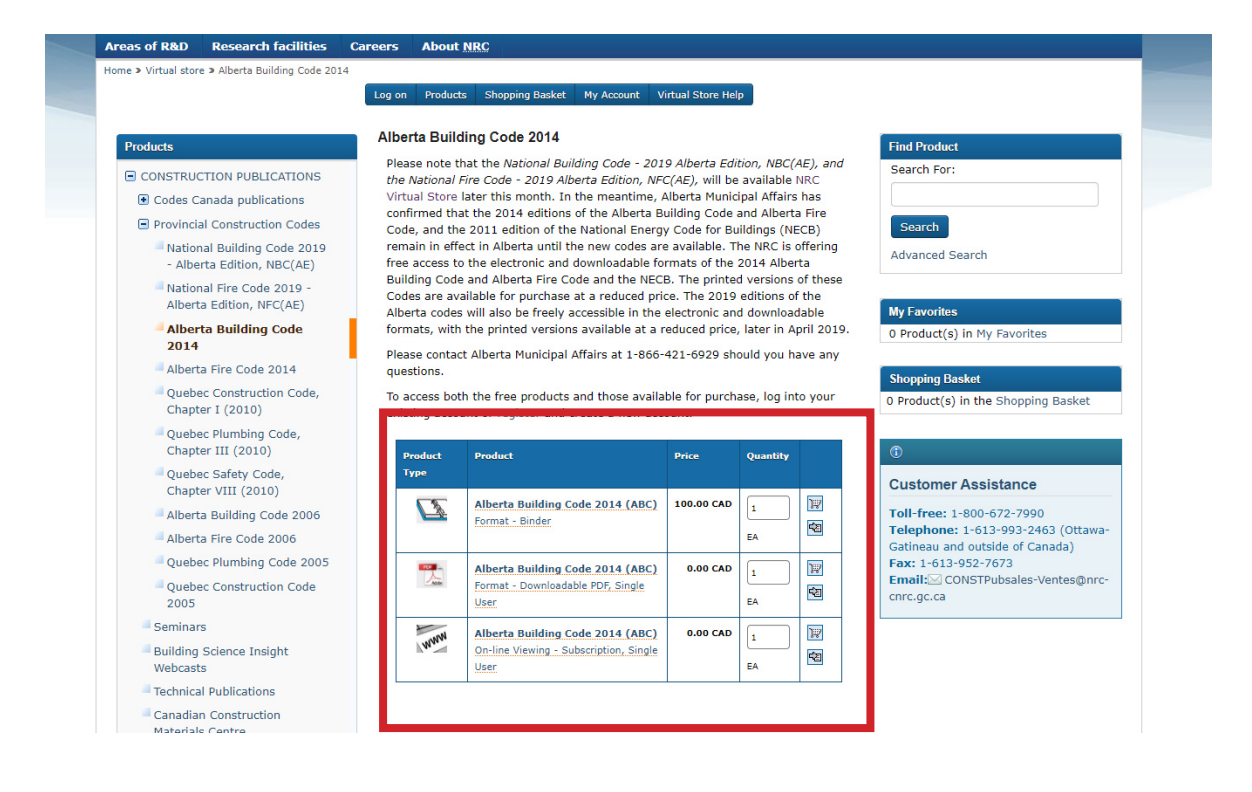